# ♥<sub>云海物联</sub> ● 深圳市云海物联科技有限公司

### 让每个人都能用智能家居

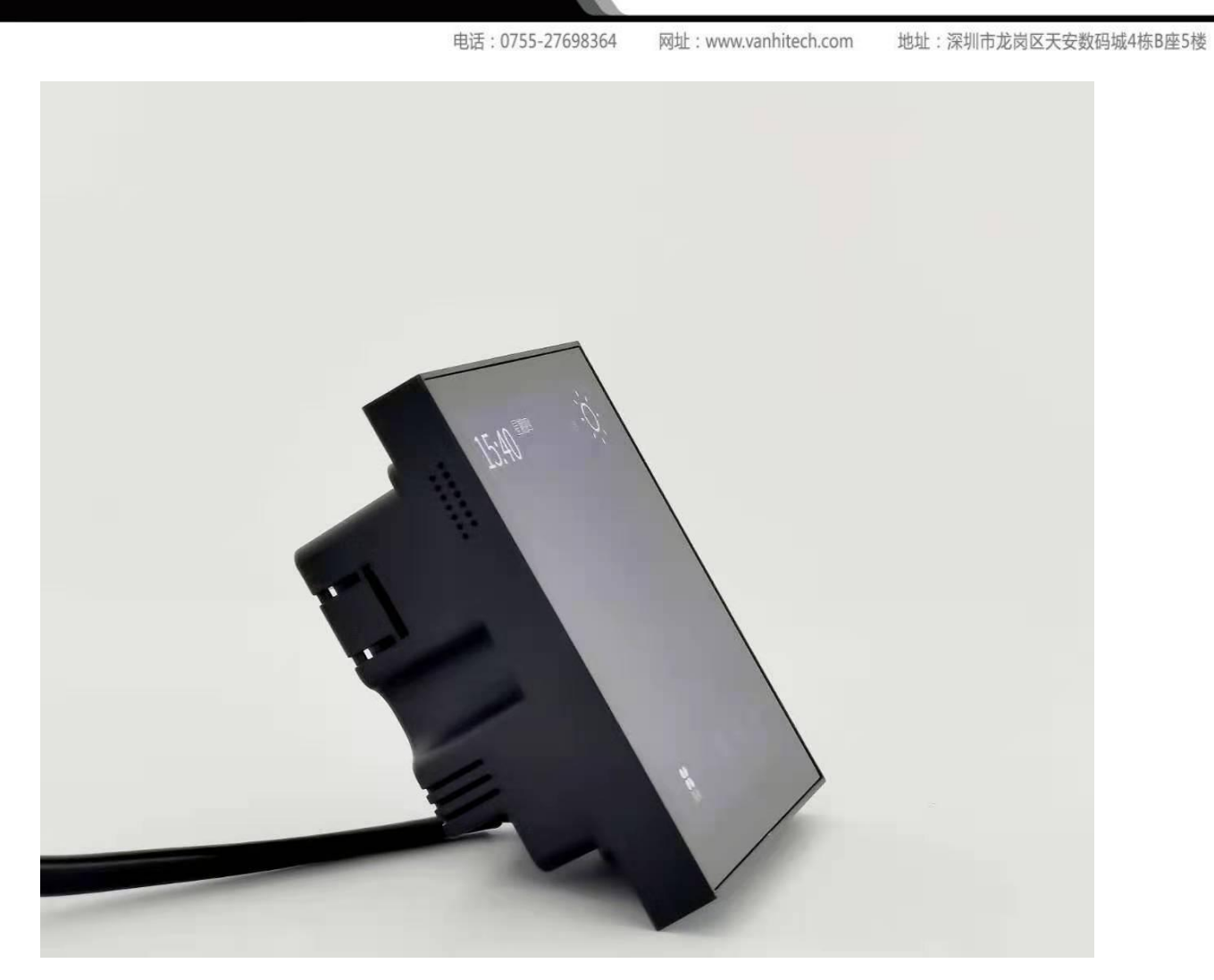

| 产品名称 | 4 寸液晶面板       |
|------|---------------|
| 产品型号 | SW48480040B1W |
| 系统   | Linux         |
| 屏幕规格 | 480*480mm     |
| 通讯   | WiFi+串口       |
| 供电   | 220V(无继电器)    |

## **W**<sub>云海物联</sub> 祭 深圳市云海物联科技有限公司

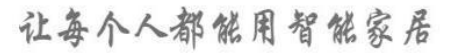

地址:深圳市龙岗区天安数码城4栋B座5楼

网址:www.vanhitech.com

一、液晶面板设置
1.1 液晶面板上电,
1.2 点击屏幕下方"设置"按钮,
选择"网络设置"——》WiFi设置
——》选择WiFi并连接WiFi 网络(亦可使用热点)
1.3 设置完以上操作后,请根据下

电话:0755-27698364

方操作步骤完成设备添加动作

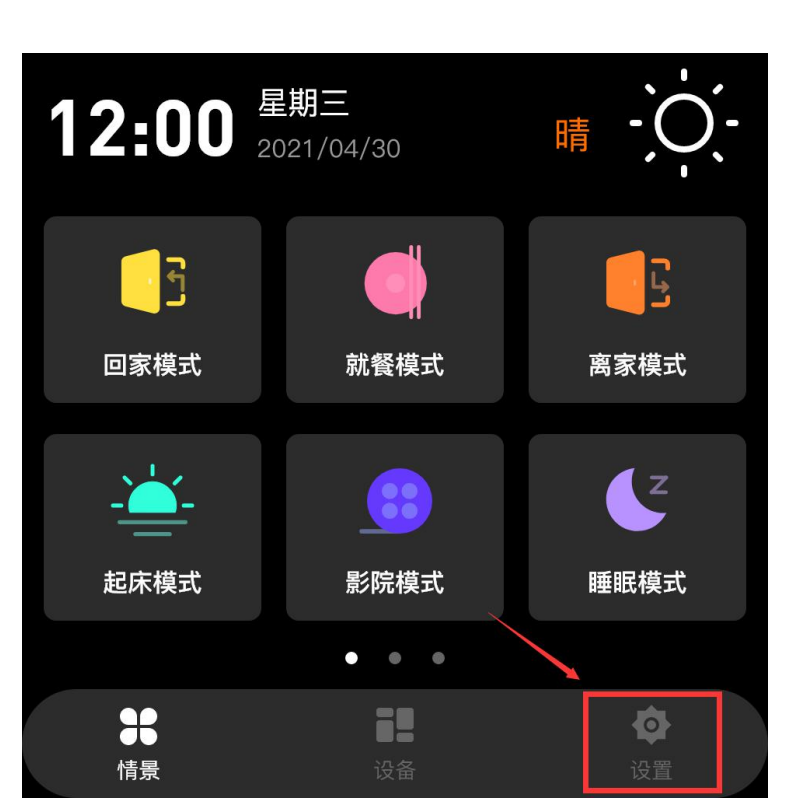

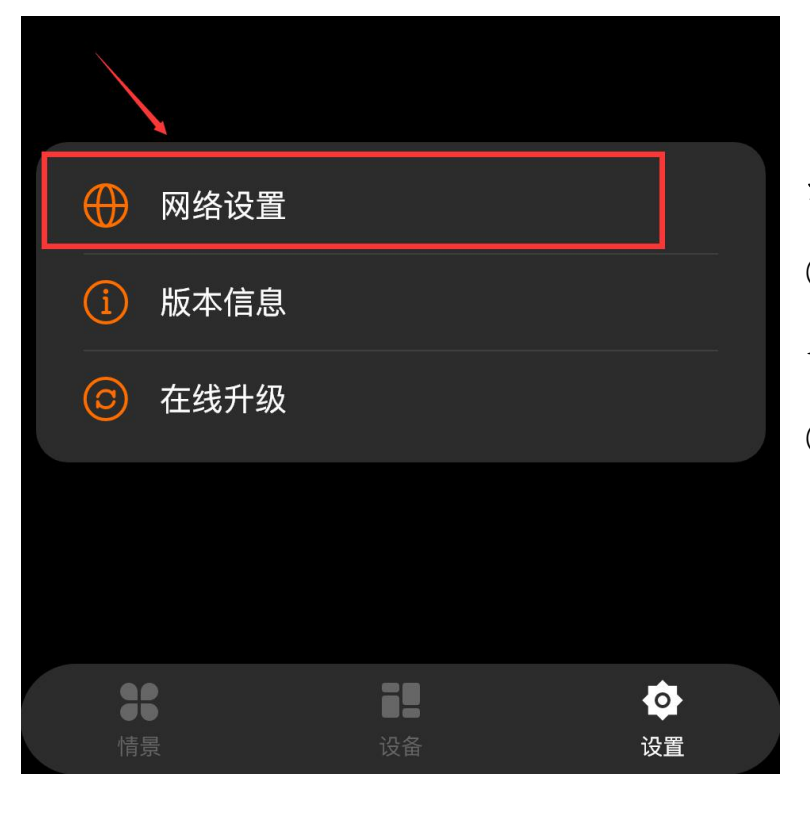

注意事项:

①若 WiFi 界面未显示 WiFi 账号, 请打开界面上方"绿色"按钮 ②请勿使用 5Gwifi 网络 电话:0755-27698364

网址:www.vanhitech.com

地址:深圳市龙岗区天安数码城4栋B座5楼

### 二、APP 添加液晶面板

深圳市云海物联科技有限公司

云海物联 🕄

需与液晶面板所设置的 WiFi 网络为同一网络

1.1下载APP注册并登录,然后添加智能网关(具体操作参考智能网关说明书)

1.2 液晶面板设备上电,通过网关搜索的方式 (网关搜索操作步骤:设置—添加设备—搜索 添加—搜索—加入—去添加)将液晶面板设备 添加至 APP

1.3 液晶面板设备添加成功后,长按"液晶面板" 设备,可对设备进行设为喜爱、更换房间、重

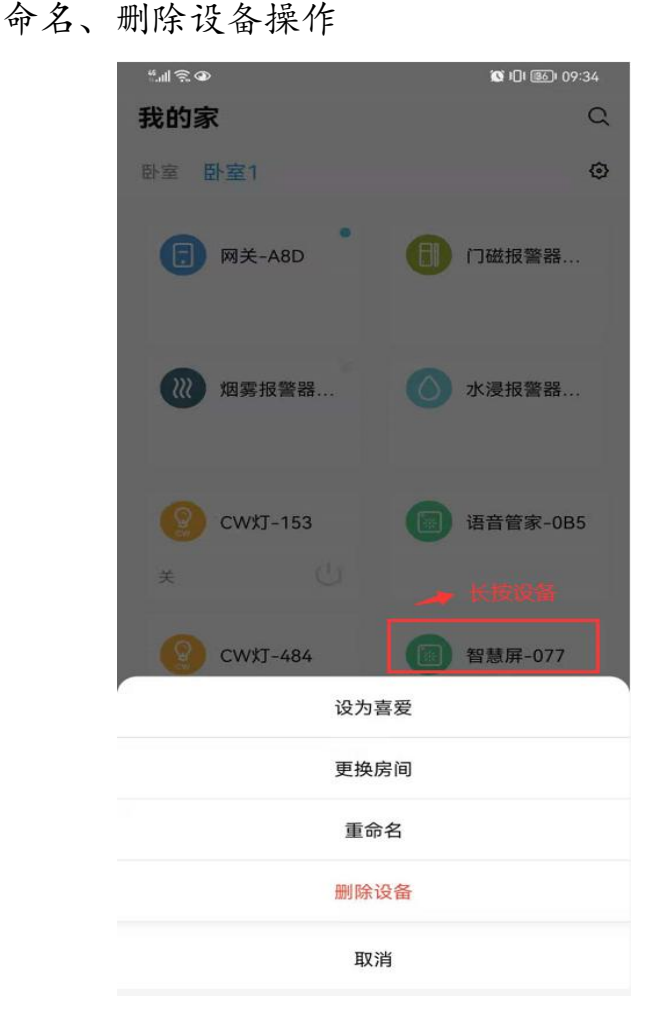

| "II 🔅         |                                         | 14:34 |
|---------------|-----------------------------------------|-------|
| <             | 搜索设备                                    | 4     |
| <b>汉</b><br>但 | <b>网关-A8D</b><br>使用网关                   |       |
| 全部(3)         | 9 照明(1) 开关(0) 窗帘(0) 空调(0) 其他(2)         |       |
| 1. (          | 语音管家-200 <i>▲</i><br>29535900000200-5mA | 加入    |
| 2.            | CW灯-D9E ∠<br>0D535901031D9E-PE1         | 加入    |
| 3.            | 智慧屏-077                                 | 加入    |

| 参 0个 | ① 全选 | 去添加 |
|------|------|-----|

## 了<sub>云海物联</sub> 🛐 深圳市云海物联科技有限公司

电话:0755-27698364

网址:www.vanhitech.com

地址:深圳市龙岗区天安数码城4栋B座5楼

3.1 打开 APP, 找到刚才添加成功的"液晶 面板"设备

三、液晶面板关联智能设备

3.2 点击进入"液晶面板"控制界面,选择"关联设备"(确保你已在 APP 中添加了智能设备)

3.3 点击下方设备,进入"选择设备"界面,勾选你需要关联的智能设备,最后点击"确定"即可

 (1) (10) (10) (10)

 (1) (10) (10)

 (1) (10) (10)

 (1) (10) (10)

 (1) (10) (10)

 (1) (10) (10)

 (10) (10) (10)

 (10) (10) (10)

 (10) (10) (10)

 (10) (10) (10)

 (10) (10) (10)

 (10) (10) (10)

 (10) (10) (10)

 (10) (10) (10)

 (10) (10) (10)

 (10) (10) (10)

 (10) (10) (10)

 (10) (10) (10)

 (10) (10) (10)

 (10) (10) (10)

 (10) (10) (10)

 (10) (10) (10)

 (10) (10) (10)

 (10) (10) (10)

 (10) (10) (10)

 (10) (10) (10)

 (10) (10) (10)

 (10) (10) (10)

 (10) (10) (10)

 (10) (10) (10)

 (10) (10) (10)

 (10) (10) (10)

 (10) (10) (10)

 (10) (10) (10)

 (10) (10) (10)

 (10) (10) (10)

 (10) (10) (10)

 (10) (10) (10)

 (10) (10) (10)

 (10) (10) (10)

 (10) (10) (10)

 (10) (

| "II 🗟 👁    | 101       | 09                | :34  |
|------------|-----------|-------------------|------|
| <          | 智慧屏-077   |                   | •••• |
| 关联情景       | 关联设备      |                   |      |
| 筒灯啊 📃      |           | 未设置               | >    |
| 灯带 🖉       | 点击此处可修改设备 | <b>占</b> 称<br>未设置 | >    |
| 吊灯 🖉       |           | 未设置               | >    |
| 射灯 🖉       |           | 未设置               | >    |
| 廊灯 🖉       |           | 未设置               | >    |
| 夜灯 🖉       |           | 未设置               | >    |
| 台灯 🖉       |           | 未设置               | >    |
| 卫间灯 🖉      |           | 未设置               | >    |
| 阳台灯 🖉      |           | 未设置               | >    |
| 衣帽灯 🖉      |           | 未设置               | >    |
| <b>镜前灯</b> |           | 未设置               | >    |

### 了<sub>云海物联</sub> 💱 深圳市云海物联科技有限公司

电话:0755-27698364

网址:www.vanhitech.com

地址:深圳市龙岗区天安数码城4栋B座5楼

四、液晶面板关联情景模式 4.1 首先需在 APP 中添加"情景模式"并完成 情景模式设备关联(添加情景模式步骤:情 景——》添加按钮"+"——》根据界面提示 填写信息——》保存——》点击进入情景模 式并完成设备关联)

4.2 完成上述操作后,返回房间界面,找到"液晶面板"设备,点击进入"液晶面板"控制界面,选择"关联情景"

4.3 点击下方模式,进入"选择情景模式"界面 勾选你需要关联的情景模式,最后点击"确定

| 即可 | چ الل <sup>ی</sup><br>الل | 9    | 选择情景模式 | 窗 IDI  14:59<br>2 确定 |
|----|---------------------------|------|--------|----------------------|
|    | <b>F</b>                  | 回家模式 |        | 0 📀                  |
|    | オ                         | 总关   |        | $\odot$              |
|    | 4                         | 测试   |        | $\odot$              |
|    |                           |      |        |                      |

| ***      |           | 100 10 (BC) 00.              | 24  |
|----------|-----------|------------------------------|-----|
| ∷III 🖘 📽 |           | <b>101</b> 101 (180)1 (194.) | 34  |
| <        | 智慧屏-077   |                              | ••• |
| 关联情景     | 关联设备      |                              |     |
| 回家模式     |           | 回家模式                         | >   |
|          | > 点击此处可进行 | 亍重命名                         |     |
| 就餐模式     | 2         | 未设置                          | >   |
| 离家模式     | L         | 未设置                          | >   |
| 起床模式     | L         | 未设置                          | >   |
| 影院模式     | L         | 未设置                          | >   |
| 睡眠模式     | L         | 未设置                          | >   |
| 阅读模式     | L         | 未设置                          | >   |
| 会客模式     | L         | 未设置                          | >   |
| 运动模式     | L         | 未设置                          | >   |
| 音乐模式     | L         | 未设置                          | >   |
| 女牛模式     | 0         | 未设置                          | >   |

#### 

### 让每个人都能用智能家居

电话: 0755-27698364 网址: www.vanhitech.com
五、APP 同步数据至液晶面板
5.1 完成以上 APP 设置后, 返回"液晶屏"
注制界面,点击右上方"..."按钮,选择"同
步",进入"二维码扫描"界面
5.2 打开"液晶屏"设备,点击界面下方"设

5.2 引 》 液 邮 屏 设 奋 , 点 击 介 画 下 方 场 置 按钮", 选择"在线升级"

5.3 然后手机扫描"液晶屏"设备上的二维码即可将 APP 的数据同步至液晶屏面板上

(点击"二维码"即可返回上一界面)

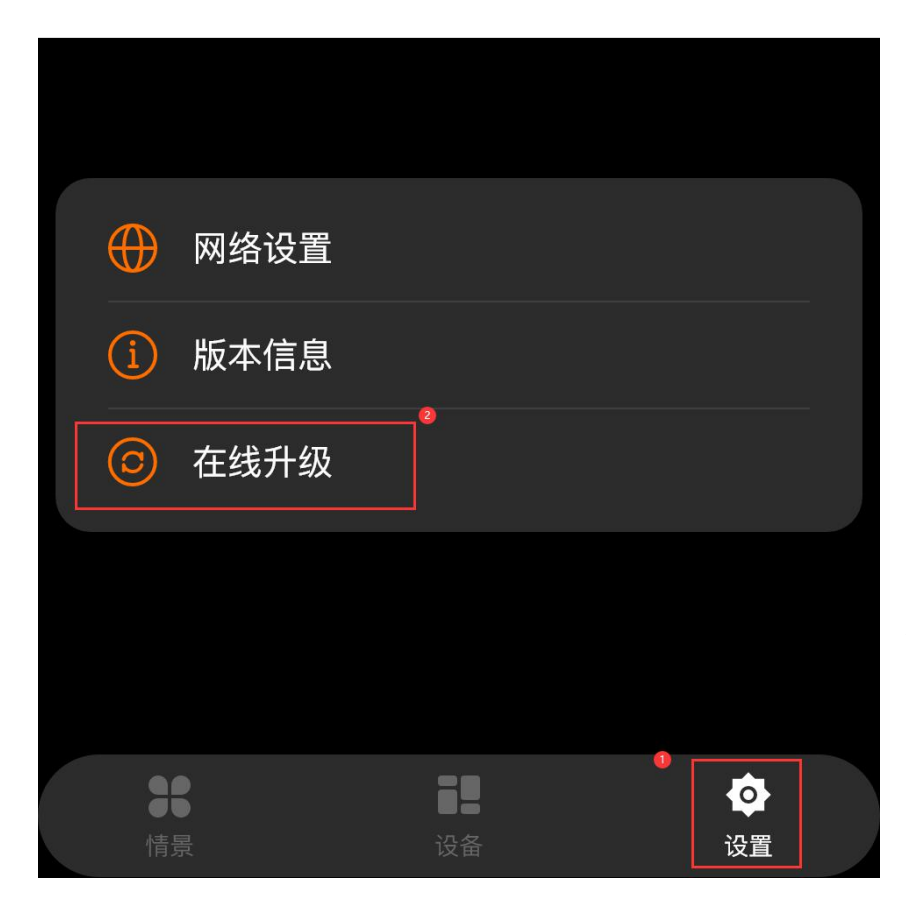

| "III 🔅 👁 |         |   | 101 | 01 🕮 15:1    | )2     |
|----------|---------|---|-----|--------------|--------|
| <        | 智慧屏-077 |   |     | ۳ļ           | ••••   |
| 关联情景     | 关联设备    | 2 | 0   | 同步           | ]      |
| 回家模式     | L       |   | 0   | 设备信息<br>回家模式 | ,<br>, |
| 就餐模式     | L       |   |     | 未设置          | >      |
| 离家模式     | 2       |   |     | 未设置          | >      |
| 起床模式     | L       |   |     | 未设置          | >      |
| 影院模式     | L       |   |     | 未设置          | >      |
| 睡眠模式     | L       |   |     | 未设置          | >      |
| 阅读模式     | L       |   |     | 未设置          | >      |
| 会客模式     | L       |   |     | 未设置          | >      |
| 运动模式     | L       |   |     | 未设置          | >      |
| 音乐模式     | L       |   |     | 未设置          | >      |
| 女生模式     | 0       |   |     | 未设置          | >      |

#### 注意事项:

若同步不成功,请确认液 晶面板与网关是否处于 同一网络下

地址:深圳市龙岗区天安数码城4栋B座5楼

#### 

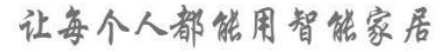

地址:深圳市龙岗区天安数码城4栋B座5楼

网址:www.vanhitech.com

六、液晶面板操作简述 6.1 完成同步功能后,点击液 晶屏设备界面下方"情景"按 钮,在此界面,向左右滑动可 选择情景模式

电话:0755-27698364

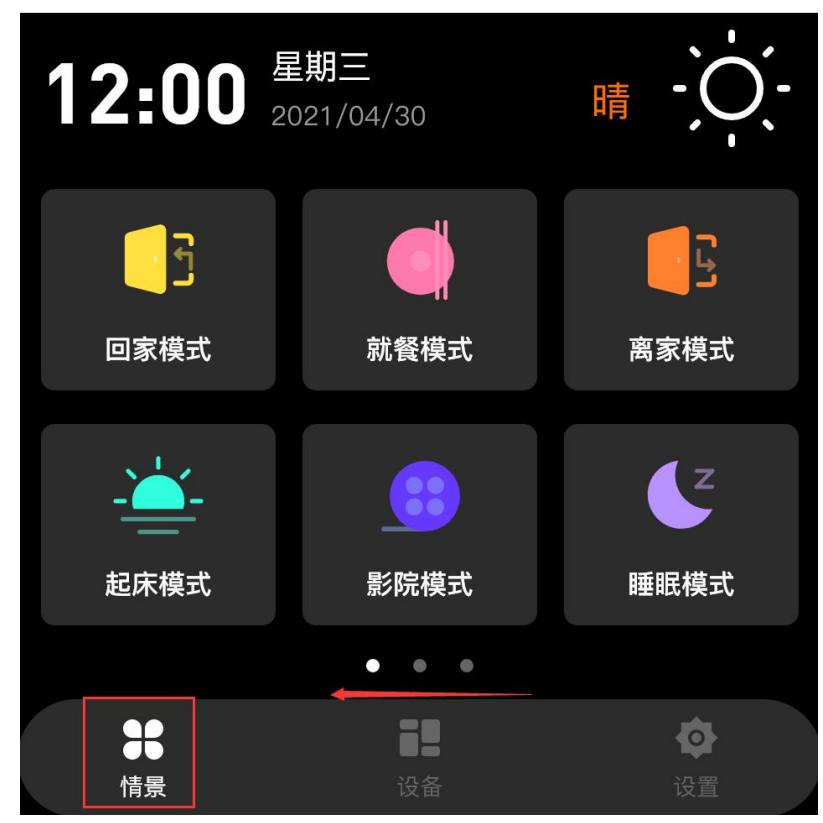

6.2 点击设备界面下方"设备"
按钮,接入设备控制界面,点
击右上方切换按钮
可进行设备切换

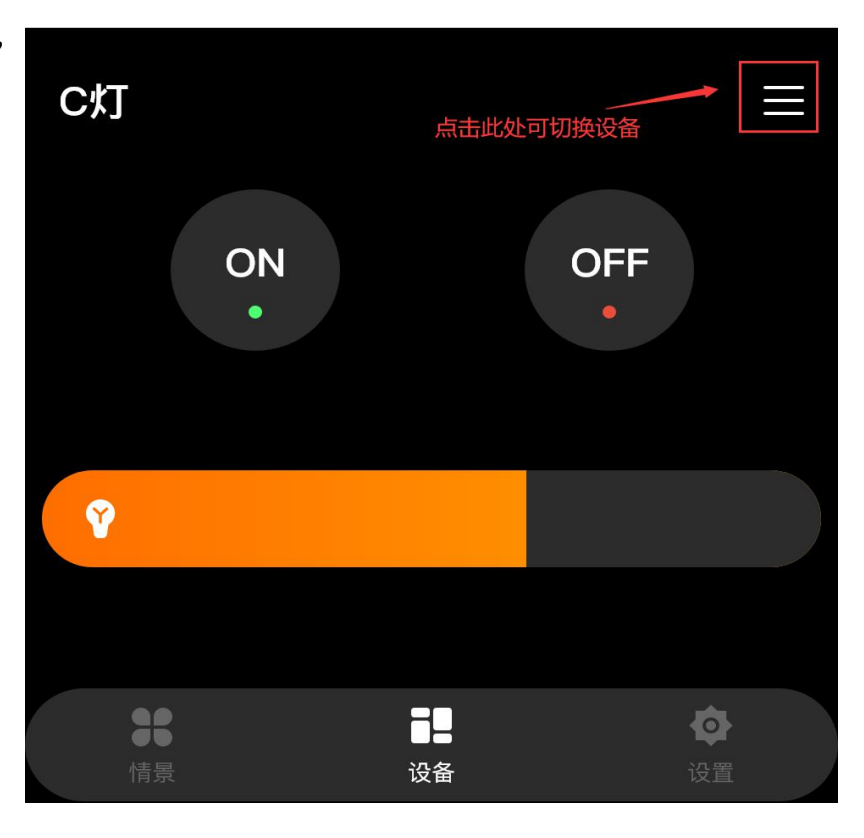